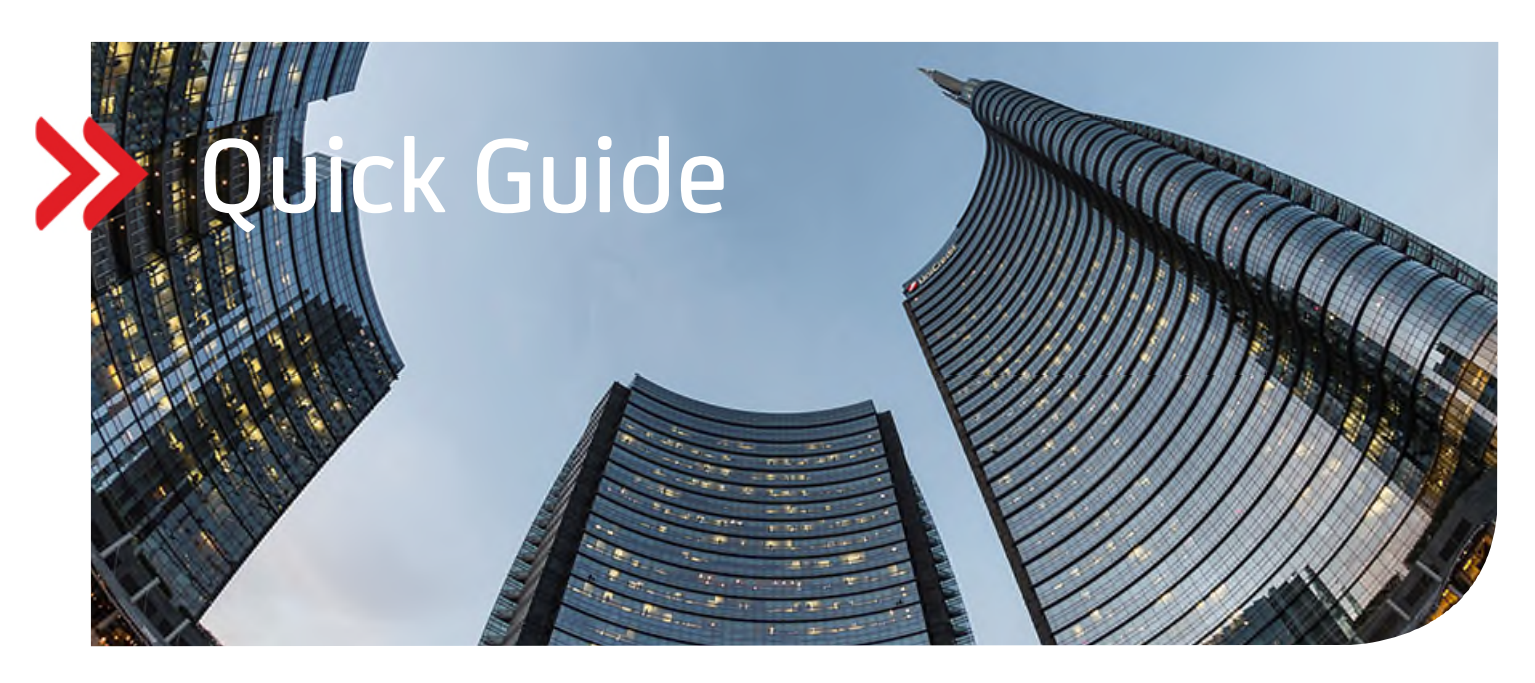

# UC eBanking global

# Importieren und Versenden von Sonderformaten

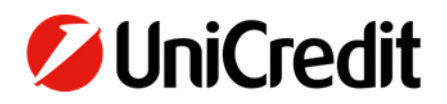

#### ALLGEMEIN

Dieser Quick Guide beschreibt Ihnen, wie Sie ein Format, das UC eBanking global nicht im Detail bekannt ist, als sog. "Sonderformat" importieren, unterschreiben und an die Bank versenden können.

#### VORAUSSETZUNGEN

Auch für diese Sonderformate benötigen Sie eine Berechtigung auf Bankseite. Bitte sprechen Sie hierzu Ihren Cash Management Spezialisten an, damit dieses Ihnen zugewiesen wird.

#### SONDERFORMAT IMPORTIEREN

Melden Sie sich mit Ihrem Sicherheitsmedium (UC Mobile Token oder PhotoTAN) über das Corporate Portal in UC eBanking global an. Gehen Sie auf den Menüpunkt "Aufträge/Importjournal Sonderformate". Klicken Sie dort auf "Importieren".

| UniCredit                       | UC eBanking      | global +   |                                                                           |                                            |                  |                       |             | \$P_ \$    | S 88 🕄             | S 04:27     | ٢      |
|---------------------------------|------------------|------------|---------------------------------------------------------------------------|--------------------------------------------|------------------|-----------------------|-------------|------------|--------------------|-------------|--------|
| Cash Management                 | Liquidität       | Zahlungen  | Aufträge                                                                  | Administration                             | Personalisierung | Informationen         |             |            |                    |             |        |
| Autrage /<br>Importjournal Sono | derformate       |            | Sendeaufträge Si<br>Sonderformate in<br>Importjournal So<br>Abholaufträge | onderformate<br>mportieren<br>inderformate | Ð                |                       |             |            |                    | Exportieren | rucken |
| Import (last 7 days)            | with description | ~          |                                                                           |                                            |                  |                       |             |            | Importie           | ren Lösche  | en     |
| * Status                        | Impo             | ortdatum 1 | τ.                                                                        | Importiert von                             | Auftrag          | sart Auftragsreferenz | z Dateiname | Dateigröße | Beschreibung       |             | ٢      |
| Keine Daten verfügbar           |                  |            |                                                                           |                                            |                  |                       |             |            |                    |             |        |
| 0 Eintrage                      |                  |            |                                                                           |                                            |                  |                       |             |            | Einträge pro Seite | 15 🗸 <      | 1 >    |

Wählen Sie auf der nächsten Seite "Sonderformat importieren" als "Auftragsart" das Format, dass Sie importieren möchten (hier am Beispiel "XU2 (CGI UCG Credit Transfer Initiation). Eine Auswahl von verschiedenen Auftragsarten finden Sie am Ende dieser Beschreibung.

Klicken Sie anschließend auf den Button "Durchsuchen", um den Ablageort der zu versendenden Datei auszuwählen.

| UniCredit       | UC eBankin | g global 🔹         |          |                |                  |                             | ¢ <sup>2</sup> , | ☆ | 88        |    | & ( | 03:38 |  |
|-----------------|------------|--------------------|----------|----------------|------------------|-----------------------------|------------------|---|-----------|----|-----|-------|--|
| Cash Management | Liquidität | Zahlungen          | Aufträge | Administration | Personalisierung | Informationen               |                  |   |           |    |     |       |  |
|                 | Aufträ     | ge /               |          |                |                  |                             |                  |   |           |    |     |       |  |
|                 | Son        | derformat impo     | ortieren |                |                  |                             |                  |   |           |    |     |       |  |
|                 | In         | nport-Optionen     |          |                |                  |                             |                  |   |           |    |     |       |  |
|                 | A          | uftragsart *       |          |                | XU2 (CGI UCG     | Credit Transfer Initiation) |                  |   |           | ~  |     |       |  |
|                 | в          | ankzugang *        |          |                | UniCredit-DE     |                             |                  |   |           | ~  |     |       |  |
|                 | В          | eschreibung        |          |                |                  |                             |                  |   |           |    |     |       |  |
|                 | z          | u importierende Da | itei     |                |                  |                             |                  |   |           |    |     |       |  |
|                 | D          | atei *             |          |                | Datei auswähle   | ien .                       |                  |   | Durchsuch | en |     |       |  |
|                 |            |                    |          |                |                  |                             |                  |   |           |    |     |       |  |

Wählen Sie die entsprechende Datei aus und bestätigen Sie diese mit dem Button "Öffnen".

|                                                                                                  | ^    | Name                                          | Date modified                        | Type                         | Size         |             |
|--------------------------------------------------------------------------------------------------|------|-----------------------------------------------|--------------------------------------|------------------------------|--------------|-------------|
| <ul> <li>Quick access</li> <li>Documents</li> <li>Downloads</li> </ul>                           | *    | UniCredit-DE_XU2_HU52109180010000010857550018 | 13.01.2021 10:55<br>13.01.2021 09:00 | XML Document<br>XML Document | 3 KB<br>3 KB | 1           |
| <ul> <li>Pictures</li> <li>Desktop</li> <li>new</li> <li>QuickGuides</li> <li>Screens</li> </ul> | *    |                                               |                                      |                              |              |             |
| File na                                                                                          | ame: |                                               |                                      | → Alle D                     | ateien       | ∨<br>Cancel |

Bestätigen Sie den Importvorgang über den Button "Importieren" oder wenn Sie weitere Dateien versenden möchten, mit dem Button "Importieren und weiter".

| Abbrechen × |
|-------------|
|-------------|

Nach Klick auf den Button erhalten Sie eine Bestätigung, dass der Import erfolgreich durchgeführt wurde.

| <b>UniCr</b>             | edit UC e            | Banking global + |            |                |                |                              |               |        |                                              | ₽.     | ☆ | 88           |           | S          | 04:52 |         |   |
|--------------------------|----------------------|------------------|------------|----------------|----------------|------------------------------|---------------|--------|----------------------------------------------|--------|---|--------------|-----------|------------|-------|---------|---|
| Cash Manage              | ement Liqui          | litāt Zahlur     | ığen Au    | ufträge        | Administration | Personalisierung             | Informationen |        |                                              |        |   |              |           |            |       |         |   |
| Aufträge /<br>Importjour | nal Sonderforn       | nate             |            |                |                |                              |               |        |                                              |        |   | 🧭 Die D      | atel wurd | de importi | iert. | orocaca | × |
| Import (I                | ast 7 days) with des | cription         | ~          |                |                |                              |               |        |                                              |        |   | In           | portierer | •          | Löse  | chen    |   |
| •                        | Status               | Importdatum      | <b>T</b> 1 | mportiert von  | Auftragsar     | τ                            | Auftragsref   | lerenz | Dateiname                                    |        |   | Dateigröße   | Bes       | chreibung  | 3     | ٢       | è |
|                          | Erfolgreich beendet  | 21/12/2021 10:0  | 15 A       | Angelika Beich | XU2 (CGI U     | JCG Credit Transfer Initiati | on) XU2 1009  |        | UniCredit-DE_XU2_HU5210918001000001085755001 | l8.xml |   | 2,3 KB       |           |            |       |         |   |
| 1 von 1 Ein              | trag                 |                  |            |                |                |                              |               |        |                                              |        |   | Einträge pro | Seite     | 15 🗸       | <     | 1 >     |   |

# UNTERSCHREIBEN VON SONDERFORMATEN

Um die erste Unterschrift zu leisten, klicken Sie auf den Menüpunkt "Aufträge/Sendeaufträge Sonderformate". Markieren Sie die importierte Datei(en)und klicken Sie auf "Unterschreiben".

| UniCredit                      | UC eBanking          | lobal +   |                  |                |                  |                  |                  | Φ,         | ☆    | 88           | ٢      | S          | 04:52       | ٢       | ٢ |
|--------------------------------|----------------------|-----------|------------------|----------------|------------------|------------------|------------------|------------|------|--------------|--------|------------|-------------|---------|---|
| Cash Management                | Liquiditāt           | Zahlungen | Aufträge         | Administration | Personalisierung |                  |                  |            |      |              |        |            |             |         |   |
| Auttrage /<br>Sendeaufträge So | nderformate          |           |                  |                |                  |                  |                  |            |      |              |        | Exportiere | •           | Drucken | ~ |
| Aufträge der letzte            | n 7 Tage (Statusdatu | m) ~      |                  |                |                  |                  |                  | Unterschre | iben | Lose         | then . | W          | itere Aktio | men :   |   |
| ✓ ▼ Status                     |                      | Statu     | us-Zeitstempel 1 |                | T Bankzugang     | Auftragsreferenz | Erstellungsdatum |            |      | Unterschri   | ften   |            |             | 6       | > |
| Bereit zur/                    | Autorisierung        | 21/12     | 2/2021 10:05     |                | UniCredit-DE     | XU2 1009         | 21/12/2021 10:05 |            |      | 0            |        |            |             |         |   |
| 1 von 1 Eintrag ausge          | wahit                |           |                  |                |                  |                  |                  |            |      | Einträge pro | Seite  | 15 🗸       | ¢           | 1 >     |   |

Anschließend erhalten Sie eine Zusammenfassung der zu unterschreibenden Datei(en).

| UniCredit UC etablicit dichal •                          |                                                                           |                                                                                                    |                               |   |
|----------------------------------------------------------|---------------------------------------------------------------------------|----------------------------------------------------------------------------------------------------|-------------------------------|---|
| Cash Management Liquidität Zahlungen Aufträge Administra |                                                                           |                                                                                                    |                               |   |
|                                                          |                                                                           |                                                                                                    |                               |   |
| A                                                        | uftragsdetails: XU2 I009 → Autorisierung (1/1)                            |                                                                                                    | Exportieren 🔛 Drucken 🤝       | · |
|                                                          | Sammelauftragsdaten                                                       |                                                                                                    | -                             |   |
|                                                          | Auftragsveferenz<br>Auftragsant<br>Bankzugang<br>Referenz der Importdatei | XU2 (000<br>XU2 (COL UCO Credit Transfer Initiation)<br>UHCH45-0E<br>UHCH45-0E XU2_HU5310018001000010857550018.xml |                               |   |
|                                                          | Status                                                                    |                                                                                                    | -                             |   |
|                                                          | Status Zeitstengel<br>Braugt von<br>Erstellungsdatum                      | Benit zur Ausrisierung<br>21.12.21.10.06.12<br>Angelika Biech<br>21.12.21.10.06.12                                 |                               |   |
|                                                          | Inhait                                                                    |                                                                                                    | -                             |   |
|                                                          | Dateigróße                                                                | 2.3 ×8                                                                                                    |                               |   |
|                                                          | Zeichensatz                                                               | ASCI                                                                                                    |                               |   |
|                                                          | Beschreibung                                                              |                                                                                                    |                               |   |
|                                                          | Erfolgte Autorisierungen                                                  |                                                                                                    | A                             |   |
|                                                          | Benutzer Datum                                                            | Autorisierungsmethode                                                                                              | Unterschriftsklasse           |   |
|                                                          | Keine Daten verfügbar                                                     |                                                                                                    |                               |   |
|                                                          | 0 Entrige                                                                 |                                                                                                    |                               |   |
|                                                          | Beschreibung                                                              |                                                                                                    |                               |   |
|                                                          | Sicherheitsmedium*                                                        | photoTAN                                                                                                    | ~                             |   |
|                                                          |                                                                           |                                                                                                    |                               |   |
|                                                          |                                                                           |                                                                                                    |                               |   |
| i i i i i i i i i i i i i i i i i i i                    | Schließen 🔀                                                               |                                                                                                    | Autorisieren 🗊 Zurückmeisen 🗊 |   |

Klicken Sie auf "Autorisieren", durchlaufen Sie Ihren Autorisierungsprozess (UC Mobile Token oder PhotoTAN) und schließen diesen mit "Fertigstellen" ab. Hier am Beispiel PhotoTAN.

| Í                           | Autorisierung erfo | lgreich |   |
|-----------------------------|--------------------|---------|---|
| Auftragsrefer<br>XU2 1009   | renz               |         |   |
| Erstellungsd<br>21.12.21 10 | atum<br>05:12      |         | _ |
| Erzeugt von<br>Angelika Bei | ;h                 |         |   |
| Beschreibun                 | 1                  |         |   |

Sie erhalten wieder eine Information, dass der Auftrag erfolgreich autorisiert wurde und nun zum Banksystem gesendet wird.

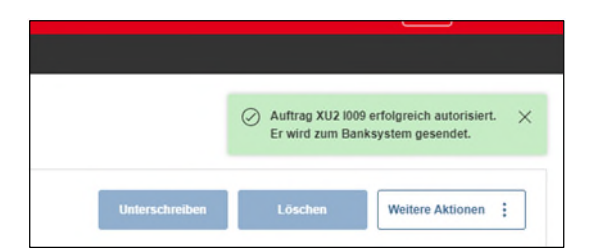

Der Auftrag hat nun den Status "Warten auf Verteilte elektronische Unterschrift" und eine erste Unterschrift ist dokumentiert.

| 💋 UniCredit                               | UC eBanking            | global 🕶       |          |           |              |   |              |                  |              |       | ср         | ☆   | 88          | ¢        | 04:43     | ) ©     | ٩    |
|-------------------------------------------|------------------------|----------------|----------|-----------|--------------|---|--------------|------------------|--------------|-------|------------|-----|-------------|----------|-----------|---------|------|
| Cash Management                           |                        |                | Aufträge |           |              |   |              |                  |              |       |            |     |             |          |           |         |      |
| <sup>Autrige I</sup><br>Sendeaufträge Sor | derformate             |                |          |           |              |   |              |                  |              |       |            |     |             | Ехро     | rtieren 🗒 | Druck   | en > |
| Aufträge der letzter                      | n 7 Tage (Statusdati   | am) ~          |          |           |              |   |              |                  |              | Un    | tenschneib | en  | Löss        | hen      | Weitere A | ktionen | :    |
| - Status                                  |                        |                |          | Status-Ze | ritstempel 1 | 7 | Bankzugang   | Auftragsreferenz | Erstellungso | Satum |            |     | Unterschr   | iften    |           |         | ٢    |
| Warten auf                                | Verteilte elektronisch | e Unterschrift |          | 21.12.21  | 10:36:56     |   | UniCredit-DE | XU2 1009         | 21.12.21 10  | 05:12 |            | - I | 1           |          |           |         |      |
| 1 von 1 Eintrag                           |                        |                |          |           |              |   |              |                  |              |       |            | E   | inträge pro | Seite 15 | ~         | < 1     | >    |

An dieser Stelle ist der Vorgang der ersten Unterschrift abgeschlossen.

# ZWEITE UND GGF. WEITERE UNTERSCHRIFT LEISTEN

Um die zweite und ggf. weitere erforderliche Unterschrift zu leisten, klicken Sie bitte auf den Menüpunkt "Zahlungen/Verteilte elektronische Unterschrift", markieren die Zahlung und klicken auf "Unterschreiben".

| 💋 UniCr     | redit         | UC eBanking           | global +       |          |                |                  |                              |                           |                   | ¢P        | ☆        | 88       | Ø          | S          | 04:52 | ٢        | ٢ |
|-------------|---------------|-----------------------|----------------|----------|----------------|------------------|------------------------------|---------------------------|-------------------|-----------|----------|----------|------------|------------|-------|----------|---|
| Cash Manag  | jement        | Liquidität            | Zahlungen      | Aufträge | Administration | Personalisierung | Informationen                |                           |                   |           |          |          |            |            |       |          |   |
| Zahlungen / |               |                       |                |          |                |                  |                              |                           |                   |           |          |          |            |            |       |          |   |
| Verteilte e | elektroniso   | he Untersch           | rift           |          |                |                  |                              |                           |                   |           |          |          | (          | Exportiere | in 🛱  | Drucken  | ~ |
| Verteilte   | elektronis    | che Unterschr         | ift            |          |                |                  |                              |                           |                   |           |          |          |            |            |       |          |   |
| Alle Sar    | mmelaufträge  | und Aufträge          | ~              |          |                |                  |                              |                           |                   | Unters    | chreiben |          | Zurückwei: | sen        | Aktua | lisieren |   |
|             | Status        |                       |                | Status-Z | eitstempel 1   | Bankzugang       | Bankseitige Auftragsreferenz | Überweisung / Lastschrift | Betrag<br>Wahrung | Unterschr | iften    |          | Erstellung | sdatum     |       | 0        | ī |
|             | Warten auf W  | erteilte elektronisch | e Unterschrift | 21.12.21 | 10:35:35       | UniCredit-DE     | XU2 A007                     | Überweisung               | 1.3<br>EU         | 13<br>R 1 |          |          | 21.12.21 1 | 0.05.12    |       |          |   |
| 1 von 1 Ein | ntrag ausgewä | ht                    |                |          |                |                  |                              |                           |                   |           |          | Einträge | pro Seite  | 15 🕔       | <     | 1        | ] |

Auch hier wird noch einmal eine Übersicht der Zahlung angezeigt.

| UniCredit       | UC eBanking g | global 🝷  |                                                                                                    |             | ି 🗘 | 88 (2 | 04:46 |  |
|-----------------|---------------|-----------|----------------------------------------------------------------------------------------------------|-------------|-----|-------|-------|--|
| Cash Management | Liquidität    | Zahlungen | Aufträge Administration Personalisierung Informationen                                                                                                    |             |     |       |       |  |
|                 |               |           | Daten des Remote Sammelauftrags           Barkeelijke Auftragenterenz         XU2 A007           Auftragenterenz         XU2 1009           Abwechsnob estime Auftragent         XU2 (COL Oceal Transfer Initiation)           Bankcelijke Auftragenterenz         XU2 (COL Oceal Transfer Initiation)           Bankcelijke Auftragenterenz         Samoder Description           Bankcelijke Auftragenterenz         Samoder Description           Bankcelijke Erroriterenz         Samoder Description           Barkeelijke Freize         Samoder Description                                                                                                    | -           |     |       |       |  |
|                 |               |           | Zahlungspropenetienez Status Status S | -           |     |       |       |  |
|                 |               |           | Statu-Zelferrgel     21/12/2021 16:35       Eczend rom     Tabat/2014 16:08       Eczend rom     2012/2021 16:35       Genoinschler Aufkönigsternen     221/22/2021       Manuel beeinflust     Heie                                                                                                    |             |     |       |       |  |
|                 |               |           | Summent         0           Accid der Uberweinungen         0           Accid der Uberweinungehörte         0           Accid der Uberweinungehörte         0           Summe der Lastechtfilten         0           Summe der Lastechtfiltensige         0.00           Summe der Lastechtfiltensige         0.00                                                                                                    | -           |     |       |       |  |
|                 |               |           | Enthaltene Zahlungen                                                                                                    | ^           |     |       |       |  |
|                 |               |           | BAN         Gewünschter Ausführungstermin         Adressat         BAN des Adressaten         Überweisung / Lastachrift         Befäg<br>Währung           HUS210918001000010557550018         22/12/02/0         DE00700002050000         Oberweisung         1.23                                                                                                    | ۲           |     |       |       |  |
|                 |               |           | Innehalb der Liste der verteilten elektronischen Unterschriften navigeren.                                                                                                    | al anzeigen |     |       |       |  |

Klicken Sie nun auf "Autorisieren", folgen Sie ihrem Autorisierungsprozess (UC Mobile Token oder PhotoTAN) und schließen Sie diesen mit "Fertigstellen" ab.

Sollten weitere Unterschriften erforderlich sein, muss dieser Schritt von den jeweiligen Unterschriftberechtigten wiederholt werden.

Nachdem alle Unterschriften geleistet wurden, ist die Zahlung in der Übersicht "Verteilte elektronische Unterschrift" nicht mehr sichtbar.

# STATUS DER ÜBERTRAGENEN DATEI PRÜFEN

Den Status Ihrer übertragenen Datei finden Sie in dem Menüpunkt "Aufträge/Sendeaufträge Sonderformate". Dieser sollte "Von der Bank bestätigt" anzeigen.

| 💋 UniCredit                   | UC eBanking           | global 🕶  |             |                |                  |               |                  |                  | e <sup>2</sup> , | ☆        | 88         | Ø       | & @        | <b>151</b> © | 0       |
|-------------------------------|-----------------------|-----------|-------------|----------------|------------------|---------------|------------------|------------------|------------------|----------|------------|---------|------------|--------------|---------|
| Cash Management               | Liquidität            | Zahlungen | Aufträge    | Administration | Personalisierung | Informationen |                  |                  |                  |          |            |         |            |              |         |
| Aufräge /<br>Sendeaufträge So | onderformate          |           |             |                |                  |               |                  |                  |                  |          |            | Ε       | xportieren | Drus         | icken 🗸 |
| Aufträge der letzte           | en 7 Tage (Statusdati | im) V     |             |                |                  |               |                  |                  | Unterschre       | eiben    | LO         | schen   | Weiter     | e Aktionen   | 1       |
| - Status                      |                       |           | Status-Zeit | stempel 1      |                  | T Bankzugang  | Auftragsreferenz | Erstellungsdatum |                  | Untersch | riften     |         |            |              | $\odot$ |
| Von der Ba                    | ank bestätigt         |           | 21/12/2021  | 10:59          |                  | UniCredit-DE  | XU2 1009         | 21/12/2021 10:05 |                  | 2        |            |         |            |              |         |
| 1 von 1 Eintrag               |                       |           |             |                |                  |               |                  |                  |                  |          | Einträge p | ro Sete | 15 V       | < 1          | >       |

### LISTE EINIGER AUFTRAGSARTEN UND IHRE BESCHREIBUNG

- XC2 CGI Credit Transfer Initiation (zu Lasten eines Kontos der UniCredit /Deutschland)
- XCG CGI Credit Transfer Initiation ohne VEU Details (zu Lasten eines Kontos der UniCredit /Deutschland)
- XU2 CGI UCG Credit Transfer Initiation (zu Lasten eines Kontos der UniCredit Gruppe außerhalb Deutschlands)
- XUG CGI UCG Credit Transfer Initiation ohne VEU-Details (zu Lasten eines Kontos der UniCredit Gruppe außerhalb Deutschlands)
- XCU CGI Credit Transfer Initiation mit Eilzahlungen (zu Lasten eines Kontos der UniCredit /Deutschland)
- XEK EuropeanGate Zahlungsverkehrsdatei (kann für verschiedene Zahlungsformate verwendet werden: Landesformat, CGI-Format, SEPA-Format)